## 【グループ作成方法】

## ①「設定」をタップ

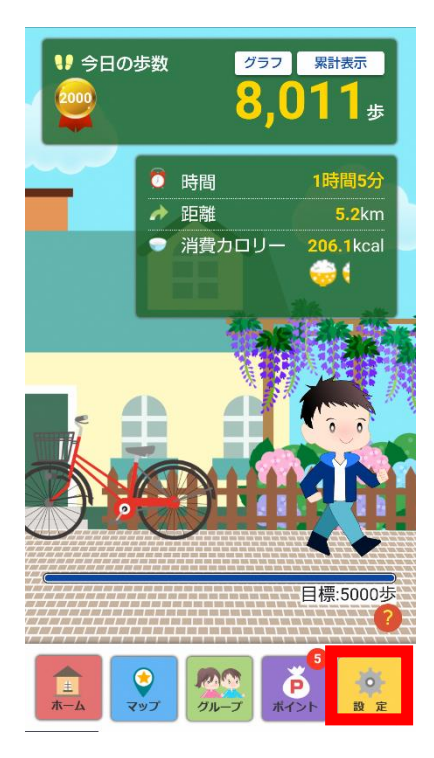

## ②「グループ設定」をタップ

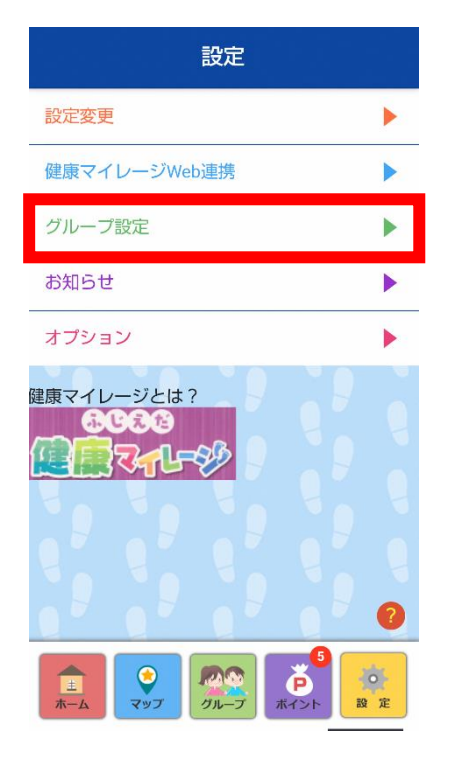

## ③「グループ作成」をタップ

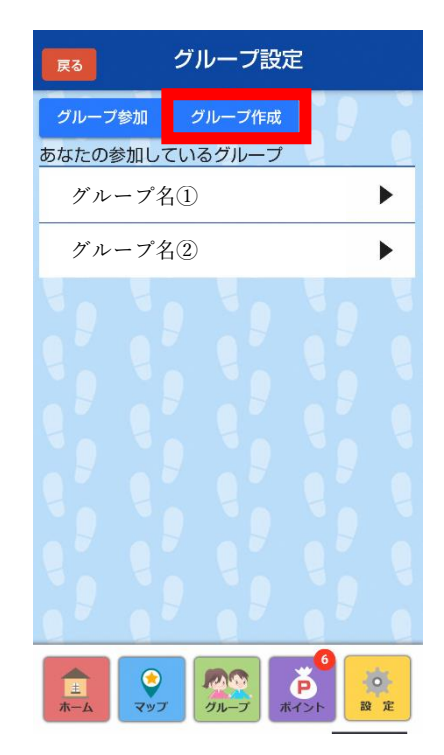

④「グループ名」と「グループ
内ニックネーム」を入力して、「作成」をタップ

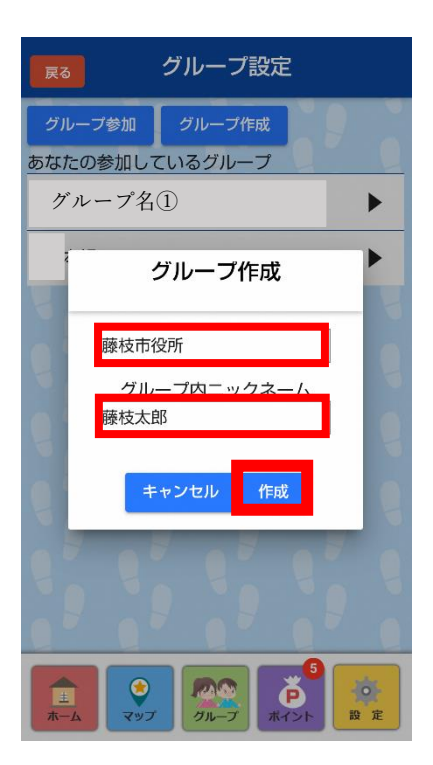

⑤「OK」をタップ

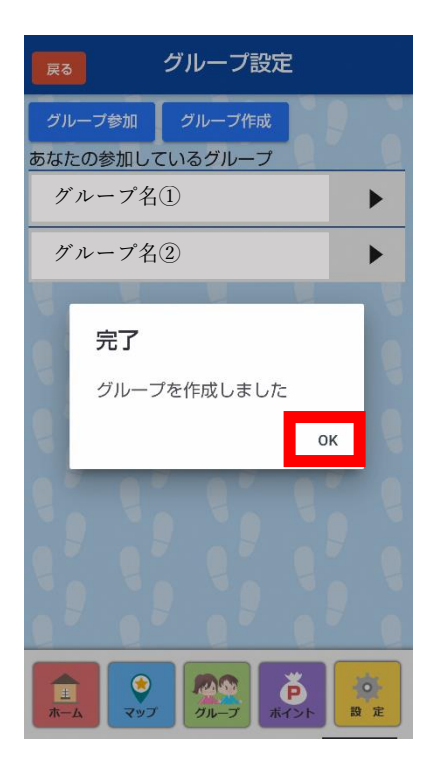

⑥グループ作成完了! 作成したグループが追加 される

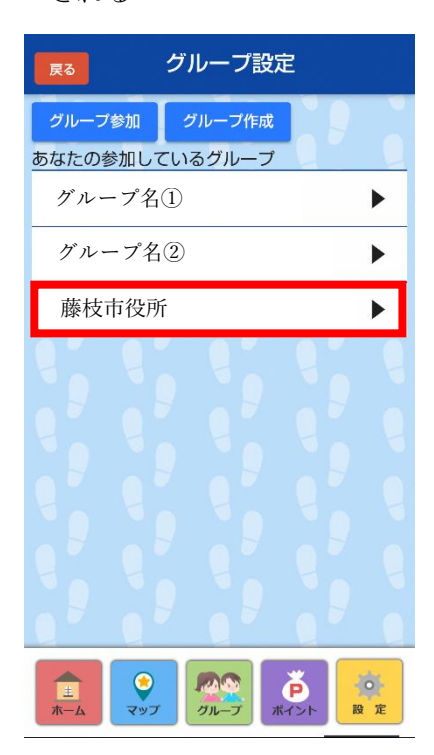

①「設定」をタップ

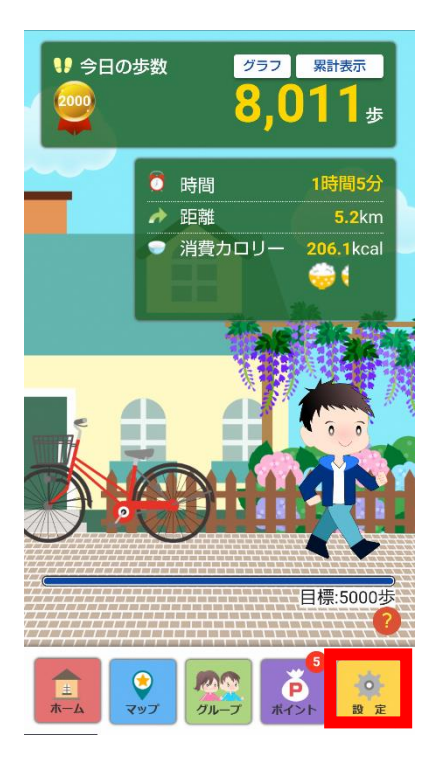

②「グループ設定」をタップ

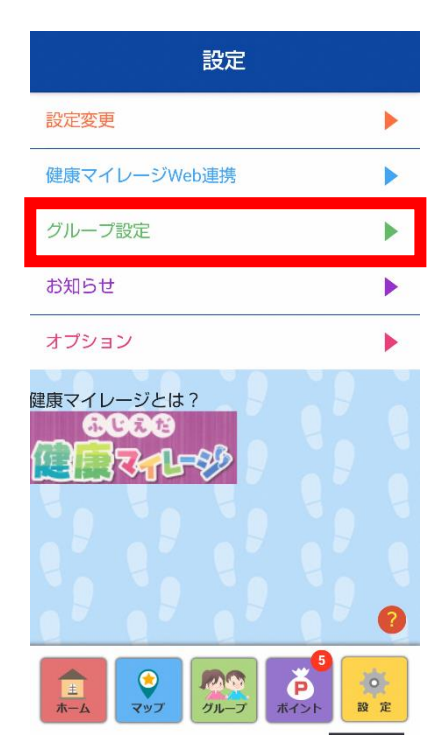

③招待するグループを選択

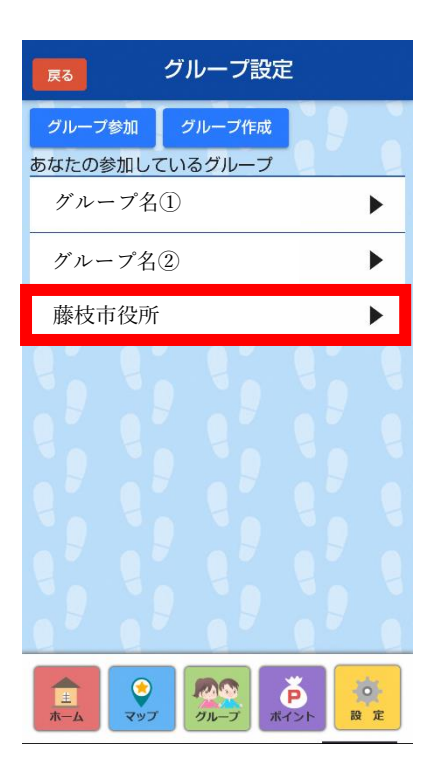

④「グループに招待する」をタップ

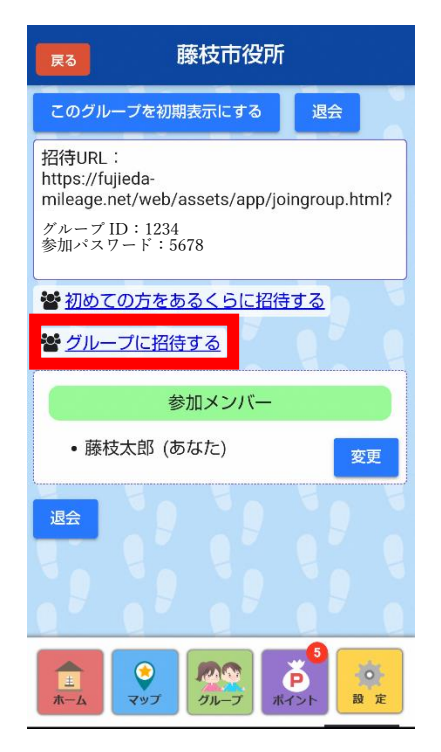

⑤LINEやメール等で招待URLを送信すれば、 招待完了!

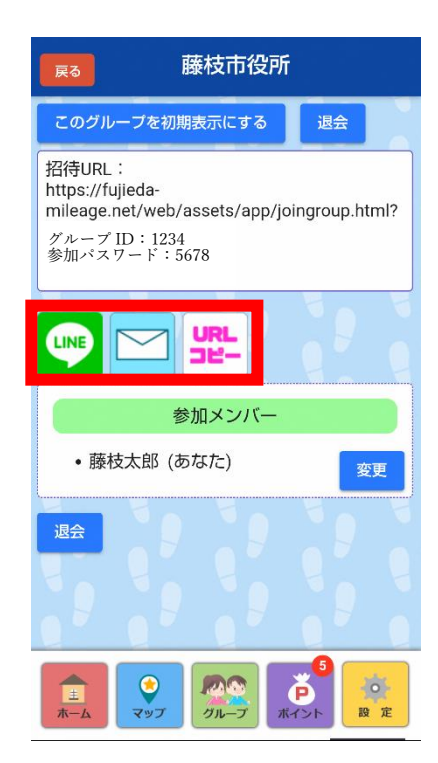

 ① 受信したLINEまたはメール に記載されたURLをタップ

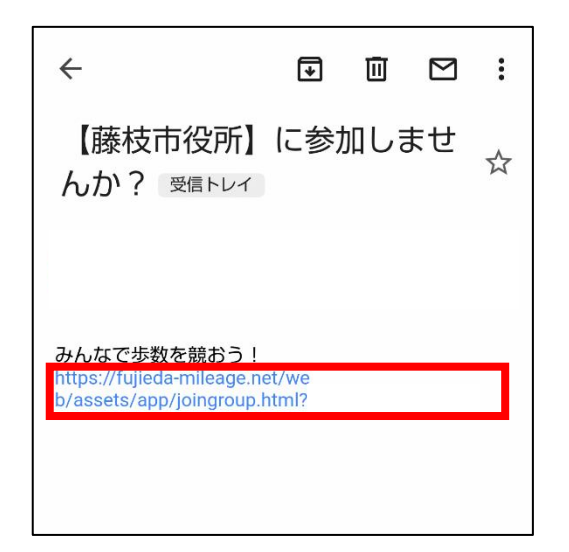

②「アプリを起動」をタップ

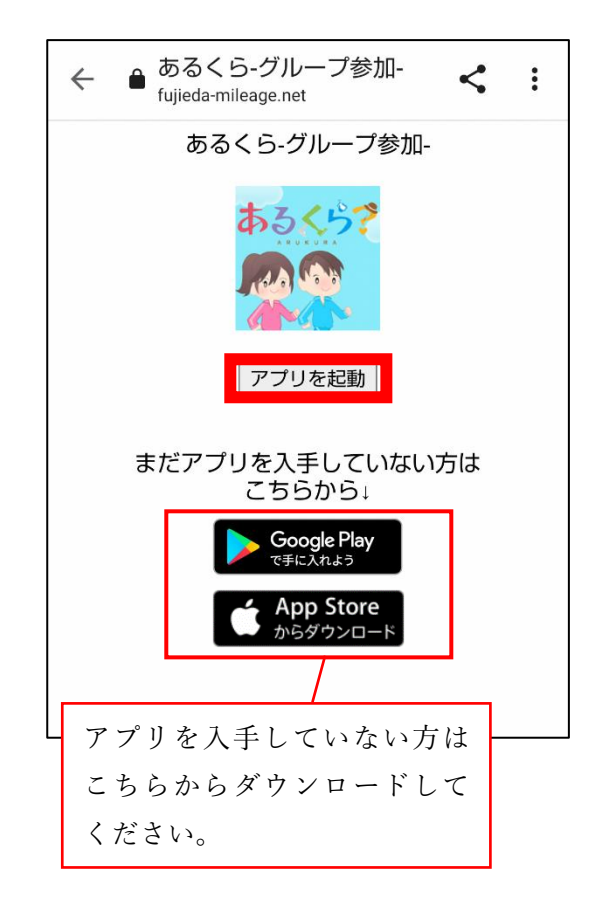

 ④「グループ」をタップして、自分のキャラ クターがいることを確認。複数のグルー プがある場合は「次」をタップして確認。

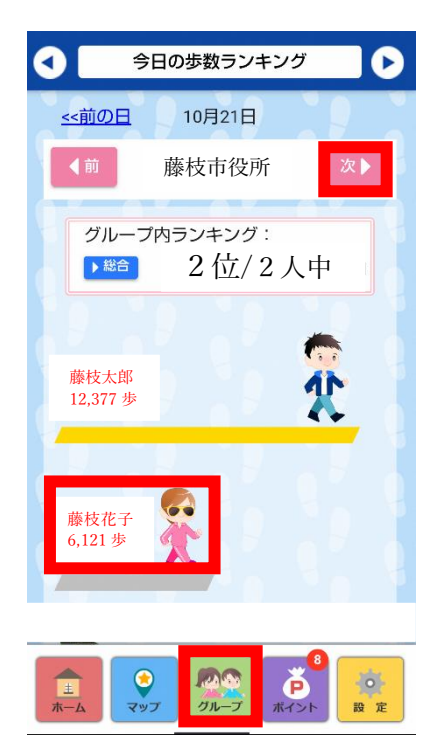

③「参加」をタップで参加完了!

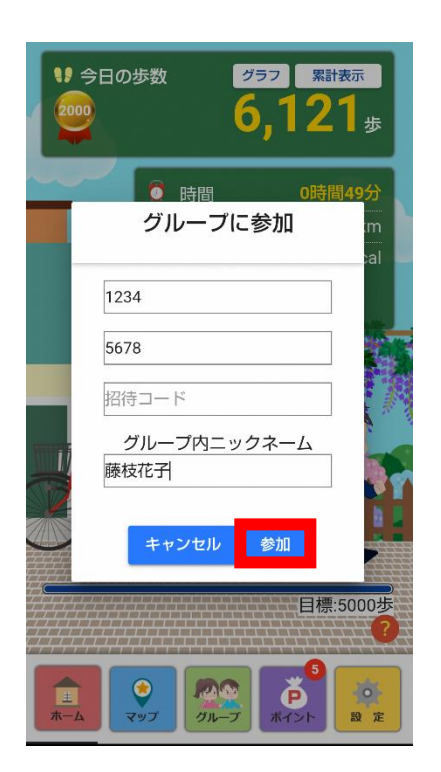